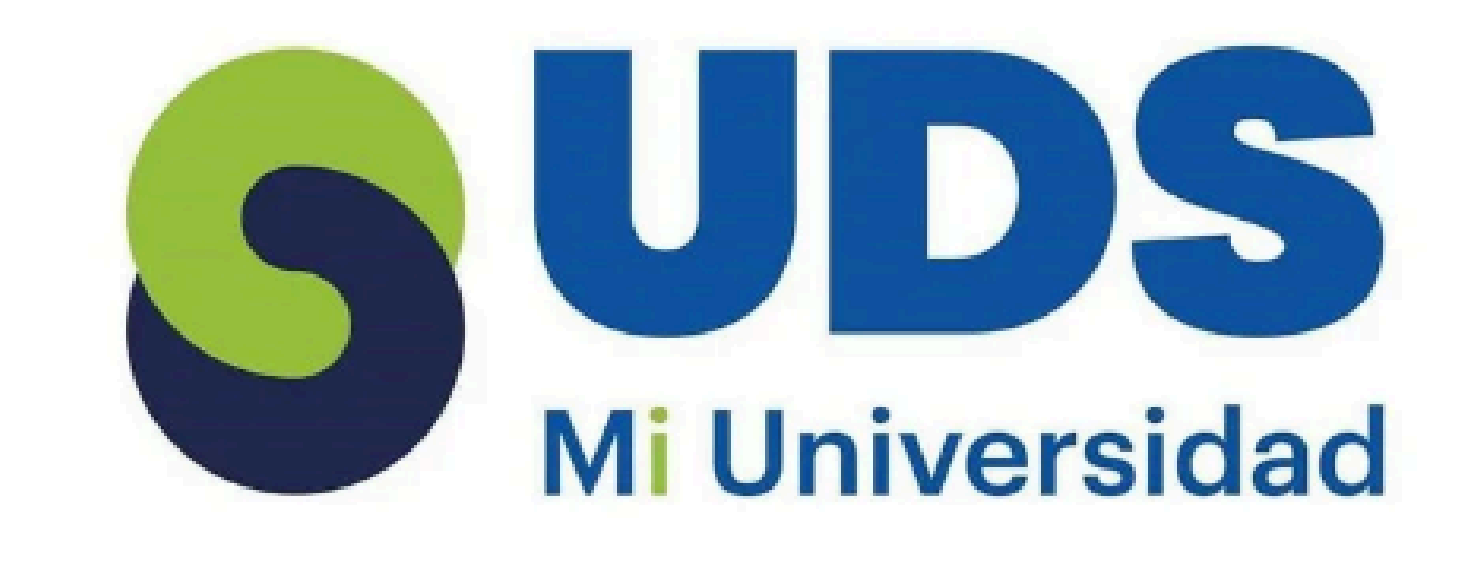

### Supernota

### DURAN RUIZ AMELIA NAOMI

### UNIVERSIDAD DEL SURESTE

## LIC. EN NUTRICIÓN

2DO. CUATRIMESTRE

### ING. SALAS HERNANDEZ JOSE VIDAL

### 15/02/2025

# Unidad II

#### analisis de datos usando formulas

Identificar patrones Interpretación de datos Fórmulas esenciales Funciones básicas Aplicaciones prácticas

#### mover una formula

Seleccione la celda que contiene la fórmula que desea mover. En el grupo Portapapeles de la pestaña Inicio , haga clic en Cortar. También puede mover fórmulas arrastrando el borde de la celda seleccionada a la celda superior izquierda del área de pegado, Esto reemplazará a los datos existentes.

#### uso del boton autosuma

Selecciona la celda donde deseas que aparezca el resultado.

- Haz clic en el botón «AutoSuma».
- Excel mostrará el rango seleccionado en la función AutoSuma.
- Presiona «Enter» o haz clic en el botón de «Aceptar».
- El resultado de la suma aparecerá en la celda seleccionada

#### edicion de una hoja de calculo

Editar el contenido de una celda Seleccionar celdas Aplicar formato Usar fórmulas Guardar cambios.

#### copiar, mover celdas

Seleccione las celdas o el rango de celdas que quiera mover o copiar. Apunte al borde de la selección. Cuando el puntero se convierta en un puntero de movimiento , arrastre la celda

#### mover, copiar formulas y referencia

Selecciona la celda que contiene la fórmula.

Coloca el cursor en la esquina inferior derecha de la celda hasta que se convierta en un pequeño signo de cruz (+). Arrastra el cursor hacia abajo o hacia el lado para copiar la fórmula a las celdas adyacente.

#### copiar una formula

1 Escribe la fórmula en una celda.

- 2 Selecciona la celda y presiona Ctrl + C (PC)
- o Comando + C
- (Mac).

•

- 3 Selecciona las celdas a donde quieras copiar la fórmula.
- 4 Presiona Ctrl + V (PC) o Comando + V (Mac) para pegar.

#### uso del asistente para funciones

Haz clic en la celda donde deseas que aparezca el resultado de la función.

Haz clic en el icono fx o en la pestaña "Fórmulas" en el menú superior de Excel.

Se abrirá una nueva ventana llamada "Insertar función" Busca la función que deseas utilizar en el cuadro de búsqueda o navega por las

categorías de funciones disponibles.

#### edicion dentro de una celda

Puede editar el contenido de una celda directamente en la celda. También puede editar el contenido de una celda escribiendo en el barra de fórmulas. Al editar el contenido de una celda, Excel funciona en modo edición.

#### Dar formato a una hoja de cálculo

Con herramientas de formato básico como

o el rango de celdas a otra ubicación.

### Dar formato a los datos asignar un formato personalizado a una celda

Usar estilos de celda, aprender a dar formatos a las celdas, aplicar diferentes formatos numéricos y de textos, utilizar formatos condicionales.

#### Establecer un ancho específico para una columna

Seleccionamos una columna o un rango de columnas. En la pestaña Inicio, seleccionamos Formato > Ancho de columna. Escribimos el ancho de columna y seleccionamos Aceptar. ⇒ Tambien podemos utilizar la opción Autoajustar ancho de columna, para que ésta se ajuste a nuestros datos.

#### Alineación de los datos en una hoja de cálculo

Selecciona las celdas que quieres alinear. Utiliza la función "Alinear a la izquierda", "Centrar" o

"Alinear a la derecha" en la pestaña "Inicio" de la

cinta de opciones.

cc cc dc ar fo tu

9

colore, bordes y estilos rápidos, puedes convertir una hoja de cálculo monótona en un documento atractivo y profesiona. Este artículo te guiará paso a paso para aplicar formatos básicos, optimizar la presentación de tus datos y hacer que tu trabajo destaque.

#### Ancho de las columnas y del alto de las filas

Una forma rápida de que el ancho de las columnas se ajuste al tamaño del texto es hacer doble clic en el borde entre los encabezados de columna, una forma rápida de hacer que el alto de fila se ajuste al tamaño del texto de la fila, es hacer doble clic en el borde entre los encabezados de fila.

#### Empleo de modelo para aplicar a guardar

Modelos de datos Modelos de simulación Plantillas gratuitas Creación de modelos de dato

#### Dar formato a un objeto gráfico

Hacer doble clic sobre el elemento del gráfico al que se desee aplicar un formato.

Aparecerá el cuadro de diálogo Formato de nombre\_delelemento-seleccionado.

Hacer los cambios deseados.

Hacer clic en el botón Aceptar

### Aplicar formato a gráficos con cinta de opciones

En el gráfico, haga clic para seleccionar el elemento de gráfico al que desea dar formato. En la pestaña Formato , en Herramientas de gráficos, siga uno de estos procedimientos: Haga clic en Relleno de forma para aplicar un color de relleno diferente, o un degradado, imagen o textura al elemento de gráfico.

#### Impresion de documentos

Hacer clic en «Imprimir» o presionar las teclas «CTRL+P». Si deseas realizar algún ajuste dirígete a «Configuración». Por último, presiona el botón «Imprimir

### Imprimir toda la hoja de cálculo o una parte

Selecciona las celdas que deseas imprimir. Ve a "Archivo" y selecciona "Imprimir". En la configuración de impresión, elige la opción adecuada para imprimir

la hoja de cálculo o una parte específica. Haz clic en "Imprimir" para completar

#### Preparación de lo que deseas imprimir

Selecciona la hoja que contiene la información que deseas imprimir. Selecciona el rango de datos a imprimir. Haz clic en la opción "Archivo" y selecciona "Imprimir". En "Configuración", elige "Imprimir selección". Haz clic en "Imprimir"

#### imprimir varios libros de forma simultánea

Abre Excel y selecciona Archivo > Abrir. Mantén presionada la tecla CTRL y haz clic en el nombre de

cada libro que deseas imprimir. Luego, selecciona Imprimir para imprimir todos los libros al mismo

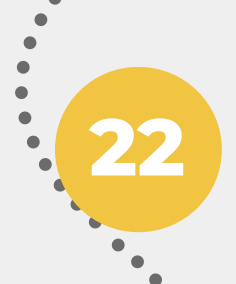

#### Imprimir una tabla de Excel, imprimir un libro en un archivo

Seleccione las hojas de cálculo que desea imprimir y haga clic en Archivo >

#### la impresión

Imprimir o presione CTRL+P. Ajuste la configuración antes de seleccionar el botón Imprimir. Para imprimir varios libros de forma simultánea, seleccione las hojas de cálculo que desee imprimir y haga clic en Archivo > Imprimir o presione CTRL+P. Para imprimir parte de una hoja, seleccione la celda de la tabla o el rango de datos que desea imprimir. Para

imprimir toda la hoja, haga clic en la hoja o en su pestaña. Para imprimir un libro, haga clic en cualquiera de sus hojas y luego en Archivo > Imprimir. Para obtener un libro en un archivo, vaya a Archivo > Imprimir y seleccione Imprimir